## How to Add Your Island Email in iOS - POP

Settings 🔅 Exposure Notifications Battery 🕛 Privacy 🙏 App Store 🔄 Wallet & Apple Pay Passwords 🖂 Mail Contacts Calendar Notes Reminders Voice Memos Phone 🔘 Messages FaceTime

For iOS 15 or later

- 1. **Open** the *Settings* app **()**, scroll down, and **tap** *Mail*.
- 2. Tap Accounts then tap Add Account. (not pictured)

- 3. Tap Other.
- 4. Tap Add Mail Account.

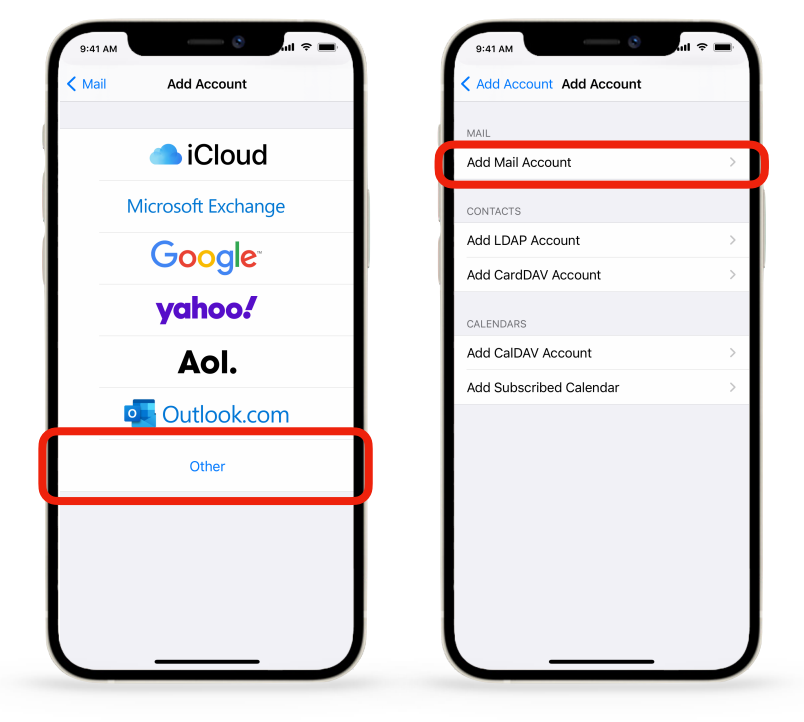

| 9:41                              | ■ \$ liı, <sup>0</sup> |        |  |
|-----------------------------------|------------------------|--------|--|
| Cancel                            | New Account            | Next   |  |
| Name                              | John Appleseed         |        |  |
| Email j.appleseed@islandemail.com |                        |        |  |
| Password                          | •••••                  |        |  |
| Description                       | n Island Email         |        |  |
| "Email"                           | Emailed                | Emails |  |
| q w e                             | qwertyuiop             |        |  |
| a s                               | d f g h j              | k I    |  |
| φZ                                | xcvbr                  | n m 🗵  |  |
| 123                               | space                  | return |  |
|                                   |                        | .O.    |  |
|                                   |                        |        |  |

- 6. Choose POP. Under Incoming Mail Server in Host Name, enter: pop.islandemail.com
- 7. **Enter** your <u>email address</u> and password again in *User Name*.

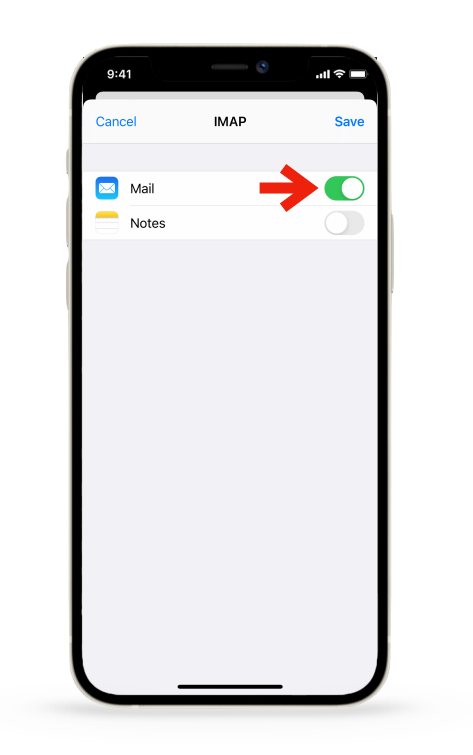

 Enter your <u>name</u>, <u>email address</u>, & <u>password</u>, then tap <u>Next</u>. Edit the description if you like.

|   | 4:44                     |                  | <b>→ ☆</b> ■ |  |
|---|--------------------------|------------------|--------------|--|
|   | Cancel                   | New Account      | Save         |  |
|   |                          |                  |              |  |
|   | IMA                      | ·                | POP          |  |
|   |                          |                  |              |  |
|   | Name                     | John Appleseed   |              |  |
|   | Email j.appleseed@island |                  | demail.com   |  |
|   | Description              | Island Email     |              |  |
| _ |                          |                  |              |  |
|   | INCOMING MA              | L SERVER         |              |  |
|   | Host Name                | mail.example.com |              |  |
|   | User Name                | Required         |              |  |
| - | Password                 |                  |              |  |
| Ρ |                          |                  |              |  |
|   | OUTGOING MA              | IL SERVER        |              |  |
|   |                          |                  |              |  |
|   | Lloon Norro              |                  |              |  |
|   | Password                 | Optional         |              |  |
|   |                          |                  |              |  |
|   |                          |                  |              |  |

## 8. Under **Outgoing Mail Server** enter: <u>mail.islandemail.com</u>

9. Enter your email address and password in **Outgoing Mail Server** 

10. **Tap** *Next*. You will see checkmarks if the correct info was entered.

11. Tap Save.

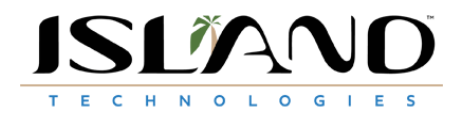